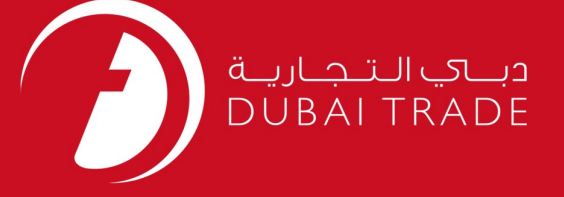

# DP World TSOB Carrier Change – Request User's Manual

#### **Copyright Information**

Copyright © 2009 by Dubai Trade. All rights reserved This document and all associated attachments mentioned therein are the intellectual property of Dubai Trade. This document shall be used only by persons authorized by DUBAI TRADE, for the purpose of carrying out their obligations under a specific contract with DUBAI TRADE. Unauthorized copying, printing, disclosure to third party and transmission of this document to any other destination by any media will constitute an unlawful act, attracting appropriate legal actions.

#### **Control Document Notification**

This is a controlled document. Unauthorized access, copying, replication and usage for a purpose other than for which this is intended are prohibited. This document is being maintained on electronic media. Any hard copies of it are uncontrolled and may not be the latest version. Ascertain the latest version available with DUBAI TRADE.

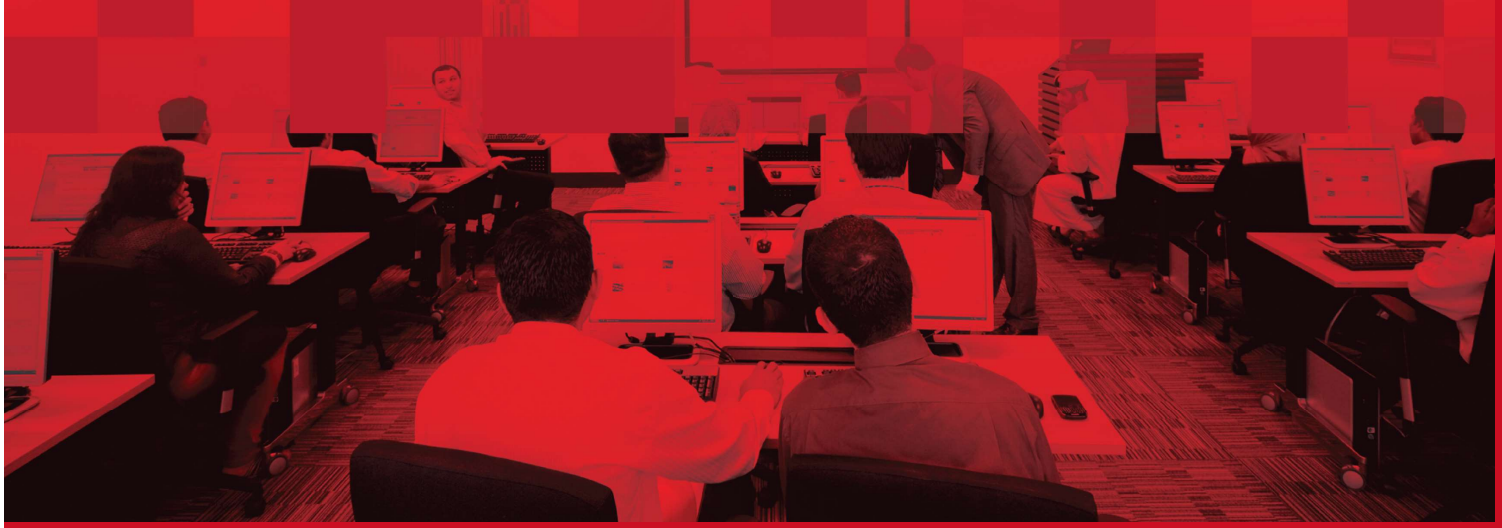

# **DOCUMENT DETAILS**

# **Document Information**

| Document Name     | TSOB Carrier Change – Request |
|-------------------|-------------------------------|
| Project Name      | TSOB Carrier Change – Request |
| Business Unit     | DP World                      |
| Author(s)         | DT Training Dept.             |
| Last Updated Date | 14 <sup>th</sup> May, 2019    |
| Current Version   | 1.0                           |

# **Revision History**

| Version | Date | Author | Designation | Description of change |
|---------|------|--------|-------------|-----------------------|
|         |      |        |             |                       |
|         |      |        |             |                       |
|         |      |        |             |                       |

# **Approval History**

| Version | Date | Name | Designation | Comments |
|---------|------|------|-------------|----------|
|         |      |      |             |          |
|         |      |      |             |          |
|         |      |      |             |          |

# Distribution

| Version | Location |
|---------|----------|
|         |          |
|         |          |
|         |          |
|         |          |
|         |          |
|         |          |
|         |          |
|         |          |

# **TSOB** Carrier Change – Request

This service enables Vessel Agents to change a Transhipment Outbound Carrier.

### Navigation:

- 1. Login to Dubai Trade
- 2. Go to Request
- 3. Then Go to **TSOB Carrier Change**

#### The below screen will be displayed

| dicates a required field |           |           |             |               |          |  |
|--------------------------|-----------|-----------|-------------|---------------|----------|--|
| e•                       | Jebel Ali | ×         |             |               |          |  |
| ent Reference*           |           |           | Vessel Name | Out Voyage No | ETA Date |  |
| charged Rotation*        |           | R         |             |               |          |  |
| int Name                 |           |           |             |               |          |  |
| Nominated Rotation*      |           |           |             |               |          |  |
| int Name                 |           |           |             |               |          |  |
| nt Nominated Rotation*   |           | R         |             |               |          |  |
| ent Name                 |           |           |             |               |          |  |
| ignation T/              | 'S        | Line Code | MAERSK LINE |               | ISO Type |  |
| D                        |           | Size      | All         |               |          |  |

### **Procedure:**

1. Select the **Port** 

| Port*                                     | Jebel Ali | ~ |
|-------------------------------------------|-----------|---|
| Enter the Agent Reference                 |           |   |
| Agent Reference*                          |           |   |
| Search and Select the <b>Discharged F</b> | Rotation  |   |
| Discharged Rotation*                      |           |   |

### NOTE: Vessel Name, Out Voyage No. and ETA Date will be auto populated

| Vessel Name | Out Voyage No | ETA Date |
|-------------|---------------|----------|
|             |               |          |

### 4. Enter the Agent Name

|    | Agent Name                                   |  |
|----|----------------------------------------------|--|
| 5. | Search and Select the Pre Nominated Rotation |  |
|    | Pre Nominated Rotation*                      |  |

### NOTE: Vessel Name, Out Voyage No. and ETA Date will be auto populated

| Vessel Name | Out Voyage No | ETA Date |
|-------------|---------------|----------|
|             |               |          |
|             |               |          |

6. Enter the **Agent Name** 

# **TSOB** Carrier Change – Request

### 7. Search and Select the Next Nominated Rotation

| Next Nominated Rotation* | P |
|--------------------------|---|
|                          |   |

### NOTE: Vessel Name, Out Voyage No. and ETA Date will be auto populated

| Vessel Name | Out Voyage No | ETA Date |
|-------------|---------------|----------|
|             |               |          |

## 8. Enter and Select the **other Details** (Optional)

| Designation | T/S         |   |
|-------------|-------------|---|
| NPOD        |             |   |
| Line Code   | MAERSK LINE | ~ |
| Size        | All         |   |
| ISO Type    | ~           |   |
|             |             |   |

9. Click Get Count

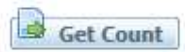

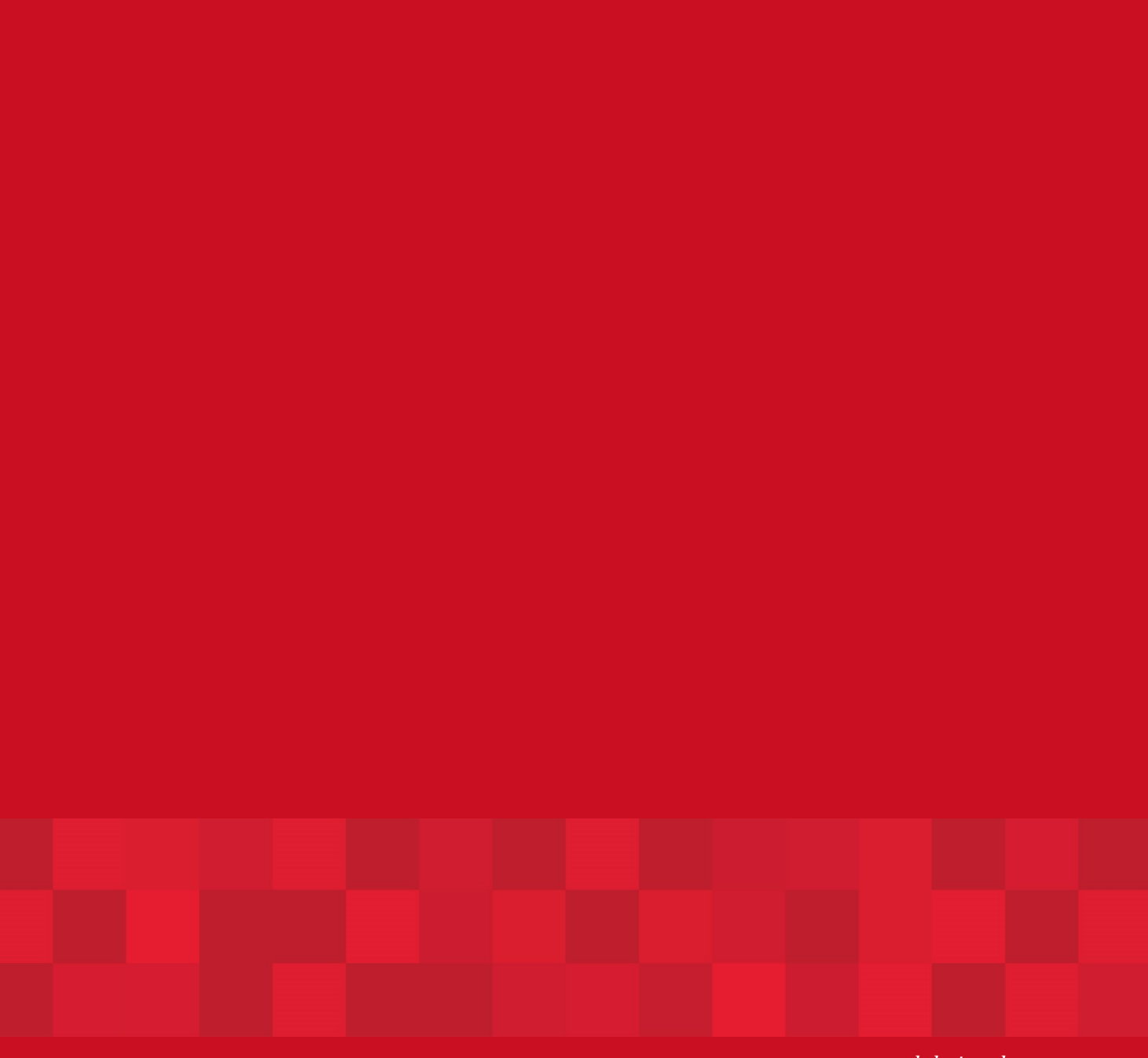

www.duhaitrade.ae